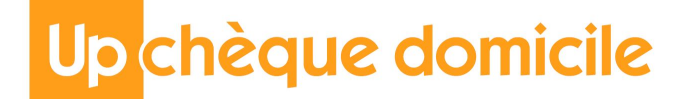

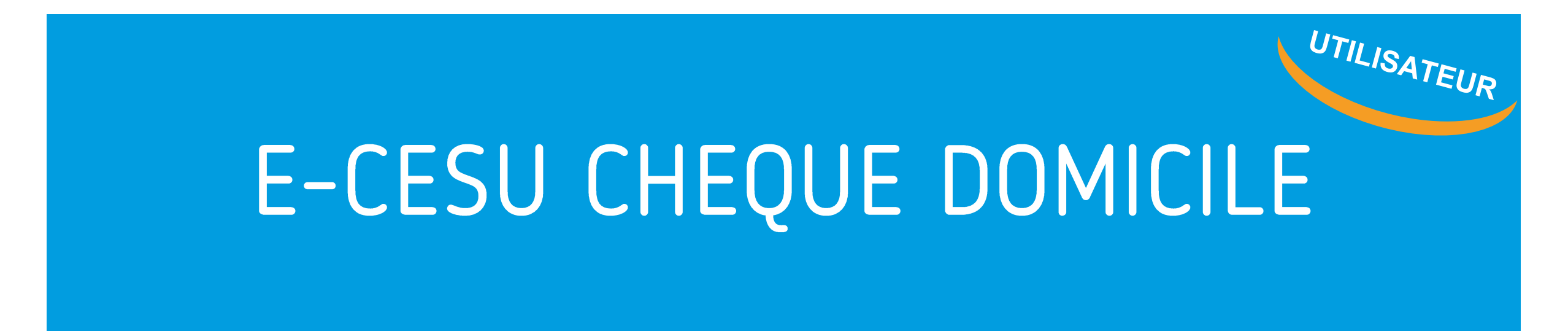

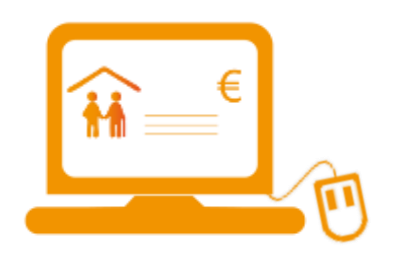

Comment payer en ligne mon intervenant ou mon prestataire ?

# INTRODUCTION

## Félicitations, vous bénéficiez du e-CESU Chèque Domicile !

Vous souhaitez régler des prestations de services à la personne (ménage, repassage, garde d'enfants...) de façon simple, rapide et sécurisée ? Vous pouvez alors payer en ligne votre prestataire agréé et/ou votre intervenant dans le cadre de l'emploi direct ! (Attention, pour le prestataire, veuillez vous assurer qu'il accepte bien le paiement en ligne)

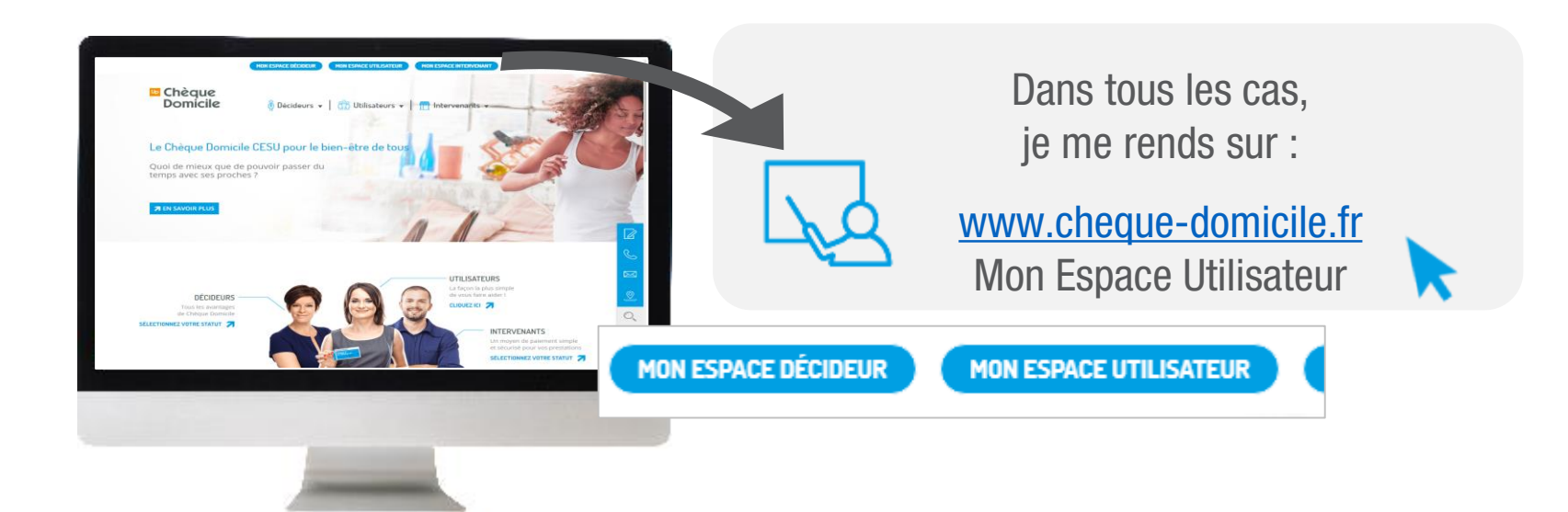

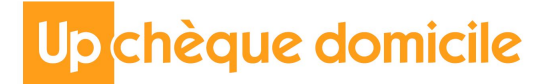

## J'ai du e-CESU

Dans un premier temps, sélectionnez la case correspondante :

Je possède déjà un compte

Passez directement à l'étape 2

Je ne possède pas de compte

Cliquez sur « Première connexion »

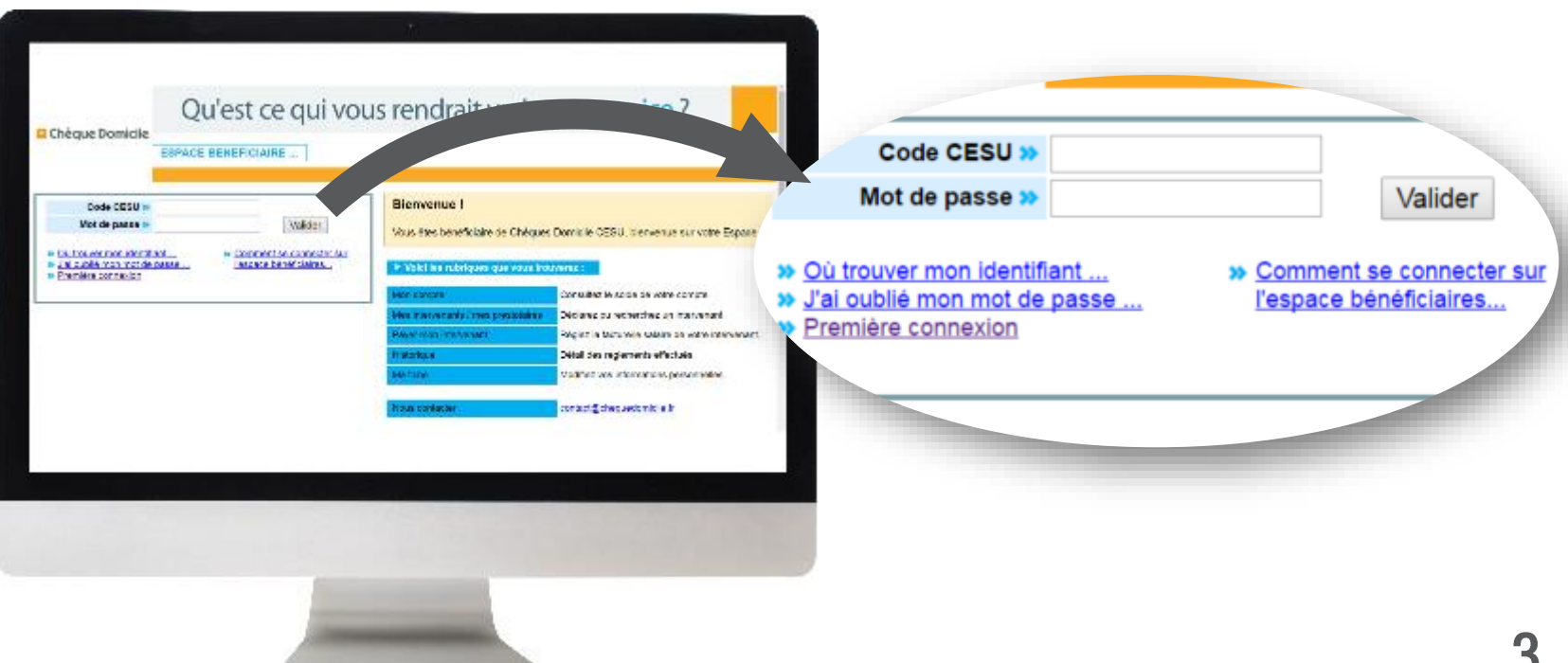

## ETAPE 1 CREATION DE VOTRE COMPTE

Après avoir cliqué sur « Première connexion », vous accédez à une page dédiée pour créer votre compte. Renseignez alors :

- Votre Code CESU
- Votre Nom
- Votre Date de naissance

Laissez-vous guider pour créer votre espace et votre mot de passe

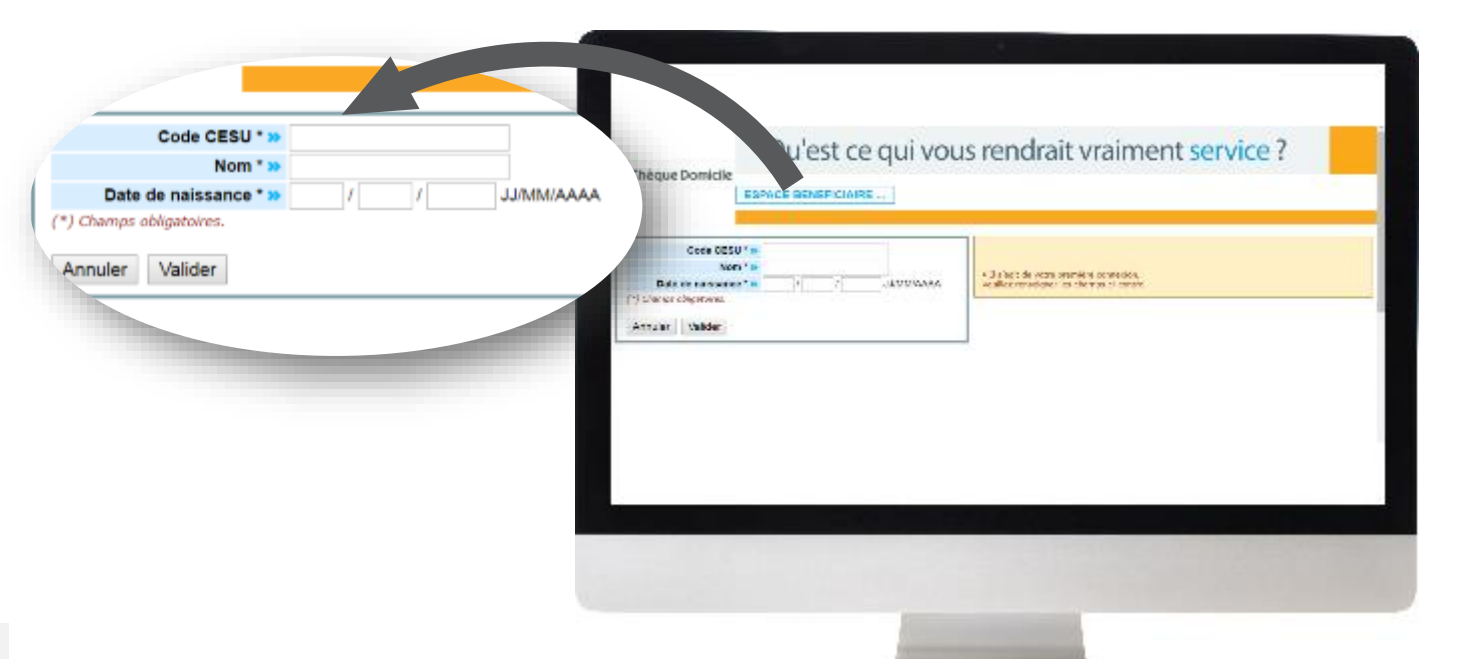

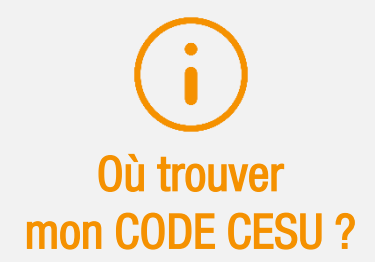

J'ai du e-CESU Le code CESU m'a été envoyé automatiquement par e-mail

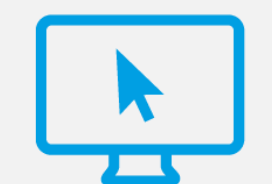

## ETAPE 2 CONNEXION A VOTRE ESPACE BENEFICIAIRE

Pour payer votre intervenant en ligne, connectez-vous d'abord à votre compte en renseignant :

- Votre CODE CESU
- Votre mot de passe

| $\mathbf{)}$ | Après validation, vous accédez directement à votre |
|--------------|----------------------------------------------------|
| -            | espace bénéficiaire                                |

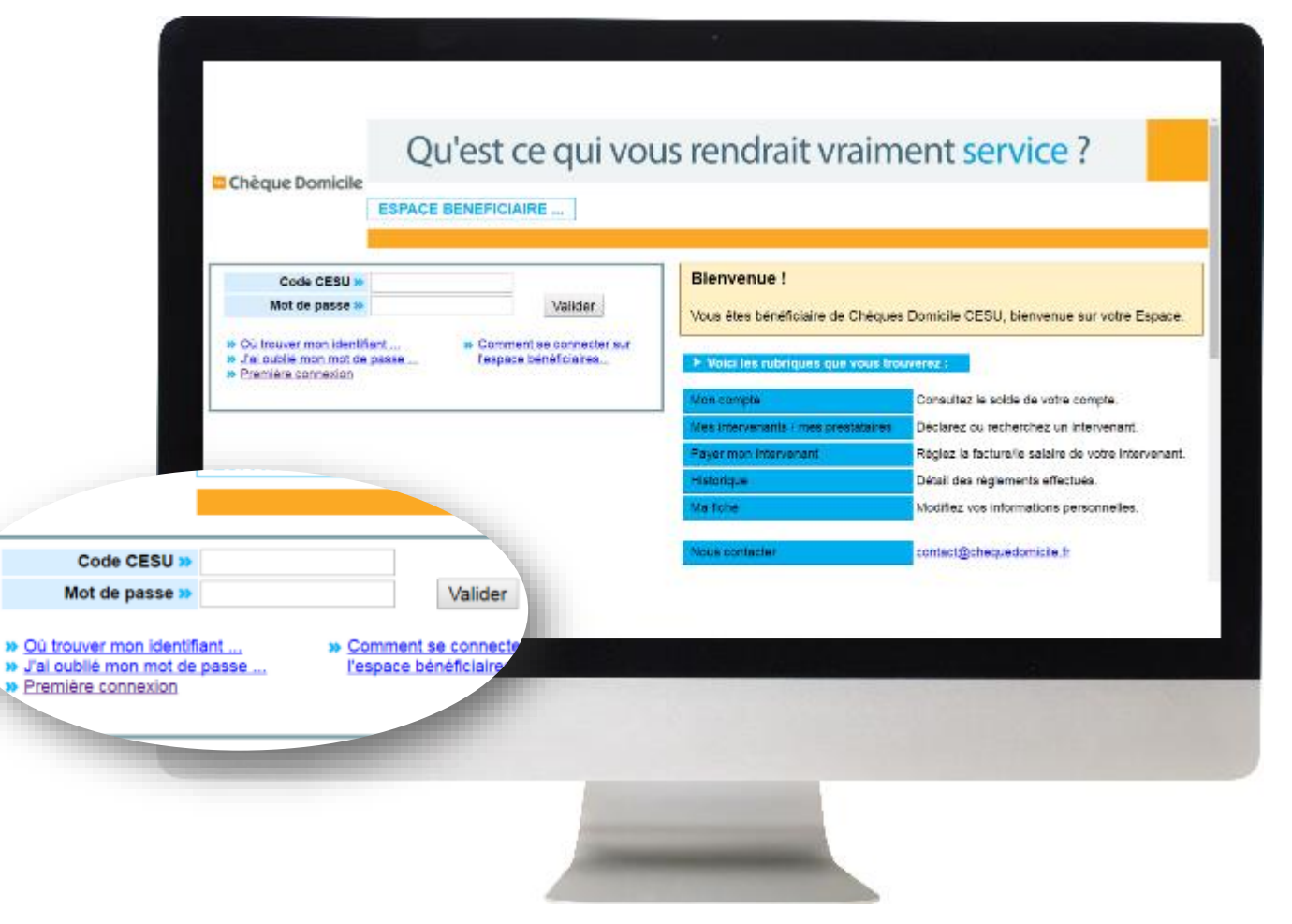

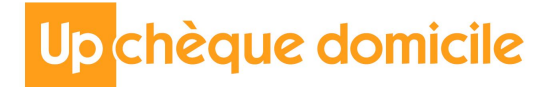

#### OUBLI DU MOT DE PASSE

Pour déclarer un oubli de mot de passe cliquez sur « J'ai oublié mon mot de passe » sur la page d'accueil de votre espace bénéficiaire.

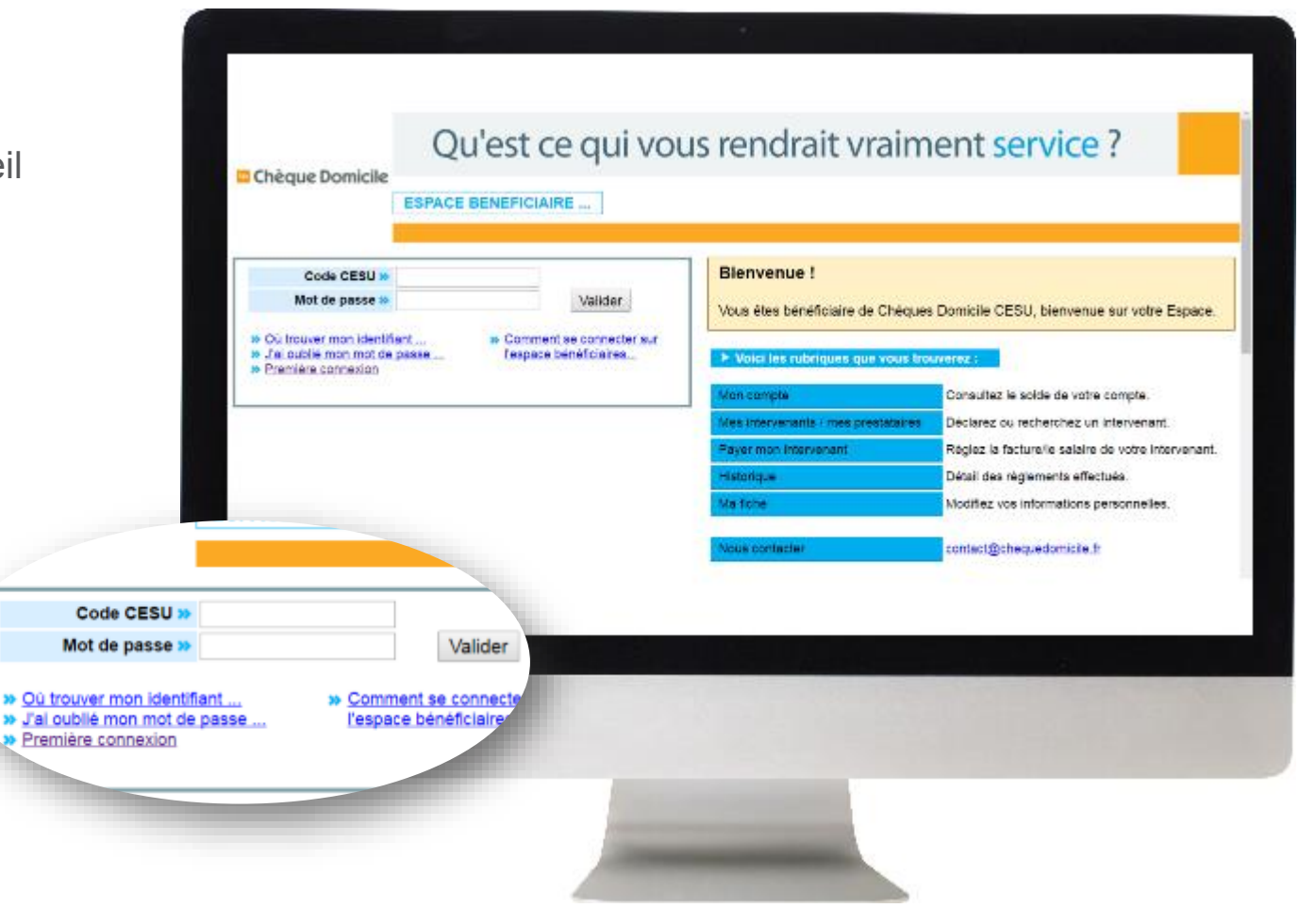

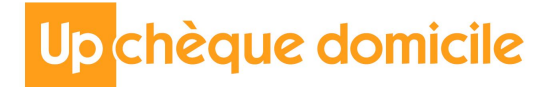

(2)

## OUBLI DU MOT DE PASSE

Saisissez votre **Code Cesu** dans le champ dédié pu valider l'information en appuyant sur le bouton correspondant.

| ale puis                     | votre navigateur ne          | ne peut pas afficher l'animation Flash, vous pouvez télécharger le plugin en <u>cliquant lo</u>                                                                                                    |
|------------------------------|------------------------------|----------------------------------------------------------------------------------------------------|
| מר                           |                              |                                                                                                    |
|                              |                              | NEFICIAIDE                                                                                                    |
|                              | Lai Ade Ber                  |                                                                                                    |
|                              |                              |                                                                                                    |
|                              | J'ai oublié mon mot de passe |                                                                                                    |
|                              | Code CESU »                  | Votre mot de passe vous sera envoyé     vars l'a-mail saisi lors de votre première connexion.                                                                                                    |
|                              |                              | Où trouver mon identifiant                                                                                                    |
|                              | Annuler Va                   | Si votre compte e-mail n'est plus valide ou plus accessible,                                                                                                    |
|                              |                              | Yous pouvez requiriser le memo <u>premiere comencon</u>                                                                                                    |
|                              |                              |                                                                                                    |
|                              |                              |                                                                                                    |
|                              |                              |                                                                                                    |
|                              |                              |                                                                                                    |
|                              |                              |                                                                                                    |
|                              |                              |                                                                                                    |
|                              |                              |                                                                                                    |
|                              |                              |                                                                                                    |
| J'ai oublié mon mot de passe |                              |                                                                                                    |
| Code CESU »                  |                              |                                                                                                    |
| Code CE30 #                  |                              |                                                                                                    |
|                              |                              |                                                                                                    |
| Annuler                      | /alider                      |                                                                                                    |
| Annuler                      | Valider                      |                                                                                                    |
|                              |                              |                                                                                                    |
|                              |                              |                                                                                                    |
|                              |                              |                                                                                                    |
|                              |                              | the second second second second second second second second second second second second second second second se                                                                                                    |
|                              |                              |                                                                                                    |
|                              |                              | Company of the local division of the local division of the local d |
|                              |                              |                                                                                                    |
|                              |                              |                                                                                                    |

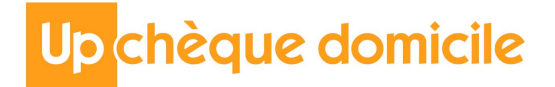

## OUBLI DU MOT DE PASSE

3

Votre nouveau mot de passe a été envoyé sur votre adresse email.

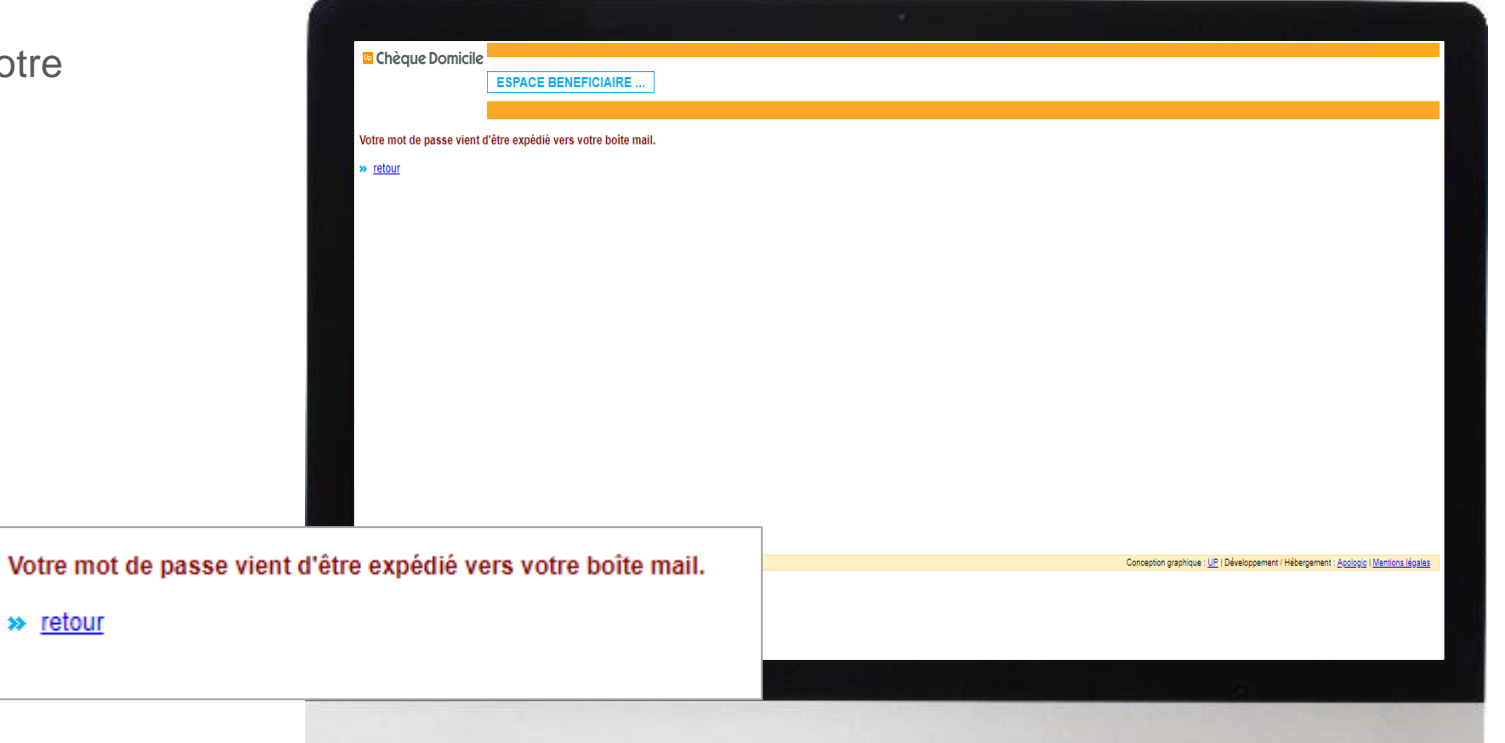

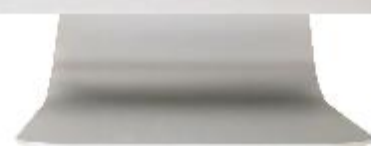

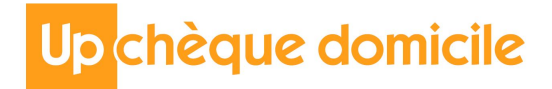

## CHANGEMENT DE MOT DE PASSE

Mot

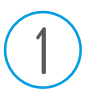

#### Rendez vous sur l'onglet « Ma Fiche.

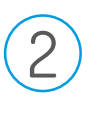

Saisir le nouveau mot de passe souhaité dans le champ dédié.

3

Confirmer ce mot de passe dans le champ dédié puis valider l'ensemble des informations.

|                                                  | Chèque Domicile     | ESPACE BENEFICIAIRE                                                                                                    | E                                                 |                                                                                                    |                                                                                                    |
|--------------------------------------------------|---------------------|----------------------------------------------------------------------------------------------------|---------------------------------------------------|----------------------------------------------------------------------------------------------------|----------------------------------------------------------------------------------------------------|
|                                                  |                     | Mon compte Mes intervenar                                                                                                    | nts Payer mon intervenant His                     | storique Ma fiche Mes demandes Nous contacter                                                                            | ME DECONNECTER                                                                                              |
|                                                  | Nous sommes le      | ► Modifier mes informations                                                                                                    | s personnelles :                                  |                                                                                                    |                                                                                                    |
|                                                  | 10/11/2018          | Code CESU :                                                                                                    | : 1                                               | Mot de passe* »                                                                                                    |                                                                                                    |
|                                                  | Bienvenue sur votre | Civilité* :                                                                                                    | MME                                               | Confirmation* »                                                                                                    |                                                                                                    |
|                                                  | Espace bénéficiaire | Nom :                                                                                                    | BOMER                                             |                                                                                                    |                                                                                                    |
|                                                  | Votre solde CESU :  | Prenom :                                                                                                    | SYLVIE                                            |                                                                                                    |                                                                                                    |
|                                                  | 1 000,00 €          | Adresse :                                                                                                    | 2 Avenue                                          | Ex : 8   B   Avenue                                                                                                    |                                                                                                    |
| )                                                |                     | Complément d'adresse :                                                                                                    |                                                   | Ex - Secolies Bat ats                                                                                                    |                                                                                                    |
|                                                  |                     | Lieu dit :                                                                                                    |                                                   | EX T ESCARET, Data etc                                                                                                   |                                                                                                    |
|                                                  |                     | Code Postal* :                                                                                                    | 95000                                             |                                                                                                    |                                                                                                    |
|                                                  |                     | Ville* :                                                                                                    | PONTOISE                                          | ▼                                                                                                    |                                                                                                    |
|                                                  |                     | E-mail* :                                                                                                    | son-email@email.net                               | (1) Dans le cas où vous disposez de plusieurs identifiants                                                               |                                                                                                    |
|                                                  |                     | Tel. Five 1                                                                                                    | 0303030303                                        | CESU, il est possible d e regrouper l'utilisation de tous vos<br>titres, qu'importe le financeur de ceux-ci.             |                                                                                                    |
|                                                  |                     | Tel Size 0                                                                                                    | 010101010101                                      | Vous devez pour cela vous connecter avec chacun de vos<br>identifiants, et vérifier pour chacune de ces connexions que   |                                                                                                    |
|                                                  |                     | Tel. Fixe Z :                                                                                                    | 0101010101                                        | votre nom solt blen identique dans la fiche d'informations<br>personnelles. Renseignez également sur chacune de ces fich | hes l                                                                                                    |
|                                                  |                     | Tel. Portable :                                                                                                    | 0606060606                                        | votre nº URSSAF.<br>Vous pourrez alors utiliser l'ensemble des titres de vos                                             |                                                                                                    |
|                                                  |                     | N° URSSAF :                                                                                                    | (1)                                               | différents financeurs sur une même connexion.                                                                            |                                                                                                    |
|                                                  |                     |                                                                                                    |                                                   |                                                                                                    |                                                                                                    |
|                                                  |                     | » J'accepte de recevoir des in                                                                                                    | informations sur les nouveautés                   |                                                                                                    |                                                                                                    |
|                                                  |                     | » J'accepte de recevoir des in<br>du Chèque Domicile CESU*                                                                                          | informations sur les nouveautés<br>·: ● oui ● non |                                                                                                    |                                                                                                    |
|                                                  |                     | <ul> <li>&gt;&gt;&gt;&gt;&gt;&gt;&gt;&gt;&gt;&gt;&gt;&gt;&gt;&gt;&gt;&gt;&gt;&gt;&gt;&gt;&gt;&gt;&gt;&gt;&gt;&gt;&gt;&gt;&gt;&gt;&gt;&gt;</li></ul> | Annuler Valider                                   |                                                                                                    | Concepton graphicus 1 (2) Deletioppenent / Hobergement - <u>Accords 1 Manters Hopes</u>                     |
|                                                  |                     | <ul> <li>Jaccepte de recevoir des in<br/>du Chèque Domicile CESU*</li> <li>(*) Champs obligatoires.</li> </ul>                                      | Annuler Valider                                   |                                                                                                    | Conception graphique : <u>UP</u>   Développement / Hobergement : <u>Accorpts   Matterna Massas</u>          |
|                                                  |                     | » J'accepte de recevoir des in<br>du Chèque Domicile CESU*     (*) Champs obligatoires.                                                             | Annuler Valider                                   |                                                                                                    | Conception graphique : <u>UP</u>   Développement / Hébergement : <u>Accopys</u>   <u>Marticine Meetings</u> |
|                                                  | _                   | J'accepte de recevoir des in<br>du Chèque Domicile CESU*<br>(*) Champs obligatoires.                                                                | Annuler Valider                                   |                                                                                                    | Conception graphique 1 <u>10</u> 1 (Développement / Hébergement : <u>Accords (Martinos Hoelas</u>           |
|                                                  |                     | Succepte de recevoir des in<br>du Chèque Domicile CESU*     (*) Champs obligatoires.                                                                | Annuler Valider                                   |                                                                                                    | Conception graphique : <u>UP</u>   Développement / Hélosgement : <u>Accipies   Mantona Hosika</u>           |
| 4                                                |                     | S' Jaccepte de recevoir des in<br>du Chèque Domicile CESU*     (*) Champs obligatoires.                                                             | Annuler Valider                                   |                                                                                                    | Conception graphique : <u>UE</u>   Développement / Hébergement : <u>Accorpts</u>   <u>Mattices Measure</u>  |
| de passe* » 🕶                                    |                     | y Jaccepte de recevoir des in<br>du Chèque Domicile CESU*     (*) Champs obligatoires.                                                              | Annuler Valider                                   |                                                                                                    | Conception graphique : <u>UP</u>   Développement / Hébergement : <u>Socopog   Martinos Montes</u>           |
| de passe* »                                      |                     | » J'accepte de recevoir des in<br>du Chèque Domicile CESU*     (*) Champs obligatoires.                                                             | Annuler Valider                                   |                                                                                                    | Conception graphique 1,121   Développement / Hébergement : <u>Accords   Matticos Marika</u>                 |
| de passe* » •                                    |                     | » J'accepte de recevoir des in<br>du Chèque Domicile CESU*     (*) Champs obligatoires.                                                             | Annuler Valider                                   |                                                                                                    | Conception graphique : UP   Développement / Hébergement : <u>Accorpts   Mantona Haskas</u>                  |
| de passe* » •<br>nfirmation* » ••                |                     | » J'accepte de recevoir des in<br>du Chèque Domicile CESU*     (*) Champs obligatoires.                                                             | Annuler Valider                                   |                                                                                                    | Conception graphique : LET I Développement / Hébergement : <u>Accorpts   Mattack Manage</u>                 |
| de passe* » •<br>firmation* » ••                 |                     | » J'accepte de recevoir des in<br>du Chèque Domicile CESU*     (*) Champs obligatoires.                                                             | Annuler Valider                                   |                                                                                                    | Conception graphique 1,121 Déletiosperment / Hélengement: <u>Accordes (Martinos Medera)</u>                 |
| de passe* » ••<br>Ifirmation* » ••               |                     | » J'accepte de recevoir des in<br>du Chèque Domicile CESU*     (*) Champs obligatoires.                                                             | Annuler Valider                                   |                                                                                                    | Conception graphique. <u>1,17</u>   Développement / Hébergement: <u>Accorde   Mactiona Measas</u>           |
| de passe* <b>»</b> ••<br>Ifirmation* <b>»</b> •• |                     | » J'accepte de recevoir des in<br>du Chèque Domicile CESU*<br>(*) Champs obligatoires.                                                              | Annuler Valider                                   |                                                                                                    | Conception graptique : UE   Développement / Hébergement : <u>Accorpts</u>   <u>Marticos Martess</u>         |
| de passe* » •<br>Ifirmation* » •                 |                     | » J'accepte de recevoir des in<br>du Chèque Domicile CESU*     (*) Champs obligatoires.                                                             | Annuler Valider                                   |                                                                                                    | Conception graphique 1,121 Déletiosperment / Héléngement: <u>Accopys</u> (Matticos Mages)                   |
| t de passe* » ••<br>nfirmation* » ••             |                     | » Jaccepte de recevoir des in<br>du Chèque Domicile CESU*<br>(*) Champs obligatores.                                                                | Annuler Valider                                   |                                                                                                    | Conception graphique. <u>1,17</u>   Diveloppement   Hibergement: <u>Accords   Mactiona Measure</u>          |
| t de passe* » ••<br>nfirmation* » ••             |                     | » J'accepte de recevoir des in<br>du Chèque Domicile CESU*<br>(*) Champs obligatoires.                                                              | Annuler Valider                                   |                                                                                                    | Conception grapticus I LEI Développement / Hébergement : <u>Accorps</u>   <u>Materica légenas</u>           |
| de passe* » •<br>firmation* » •                  |                     | » J'accepte de recevoir des in<br>du Chèque Domicile CESU*     (*) Champs obligatoires.                                                             | Annuler Valider                                   |                                                                                                    | Conception graphique 1,27   Dileteloggenerat / Hélengenerit : <u>Accopys</u>   Martines Messas              |
| de passe* » •<br>Ifirmation* » •                 |                     | » J'accepte de recevoir des in<br>du Chèque Domicile CESU*     (*) Champs obligatoires.                                                             | Annuler Valider                                   |                                                                                                    | Conception prophopes (j.2) Developpement / Hebergement: <u>Accipites   Martiness Markets</u>                |
| de passe* » •<br>firmation* » •                  |                     | » J'accepte de recevoir des in<br>du Chèque Domicile CESU*<br>(*) Champs obligatoires.                                                              | Annuler Valider                                   |                                                                                                    | Conception graptique : UP   Diversignment / Helengement : <u>Second</u>   <u>Manters Houses</u>             |

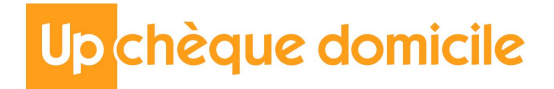

## CHANGEMENT DE MOT DE PASSE

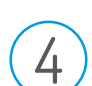

Un message vous informant de la bonne procédure du changement de mot de passe vient de vous être envoyé.

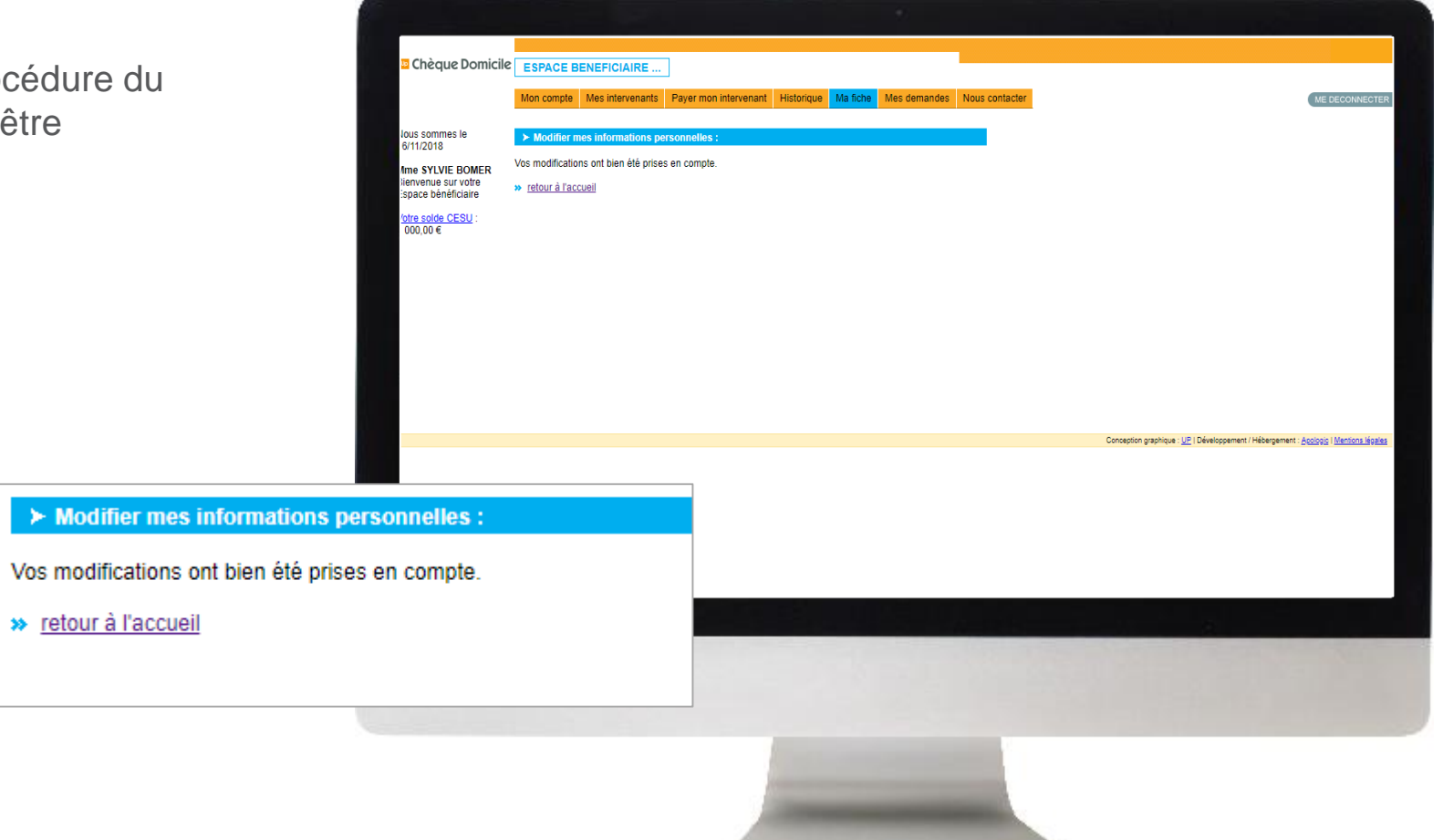

## ETAPE 3 VERIFICATION DU SOLDE

Suite à votre connexion, vous recevez un message sur votre espace bénéficiaire qui vous indique la mise à disposition de vos e-CESU

Vous devez alors obligatoirement cliquer sur « OK » pour accéder à votre espace, ce qui informe votre financeur que vous avez bien pris connaissance de cette mise à disposition

#### Vos e-CESU sont alors crédités sur votre compte !

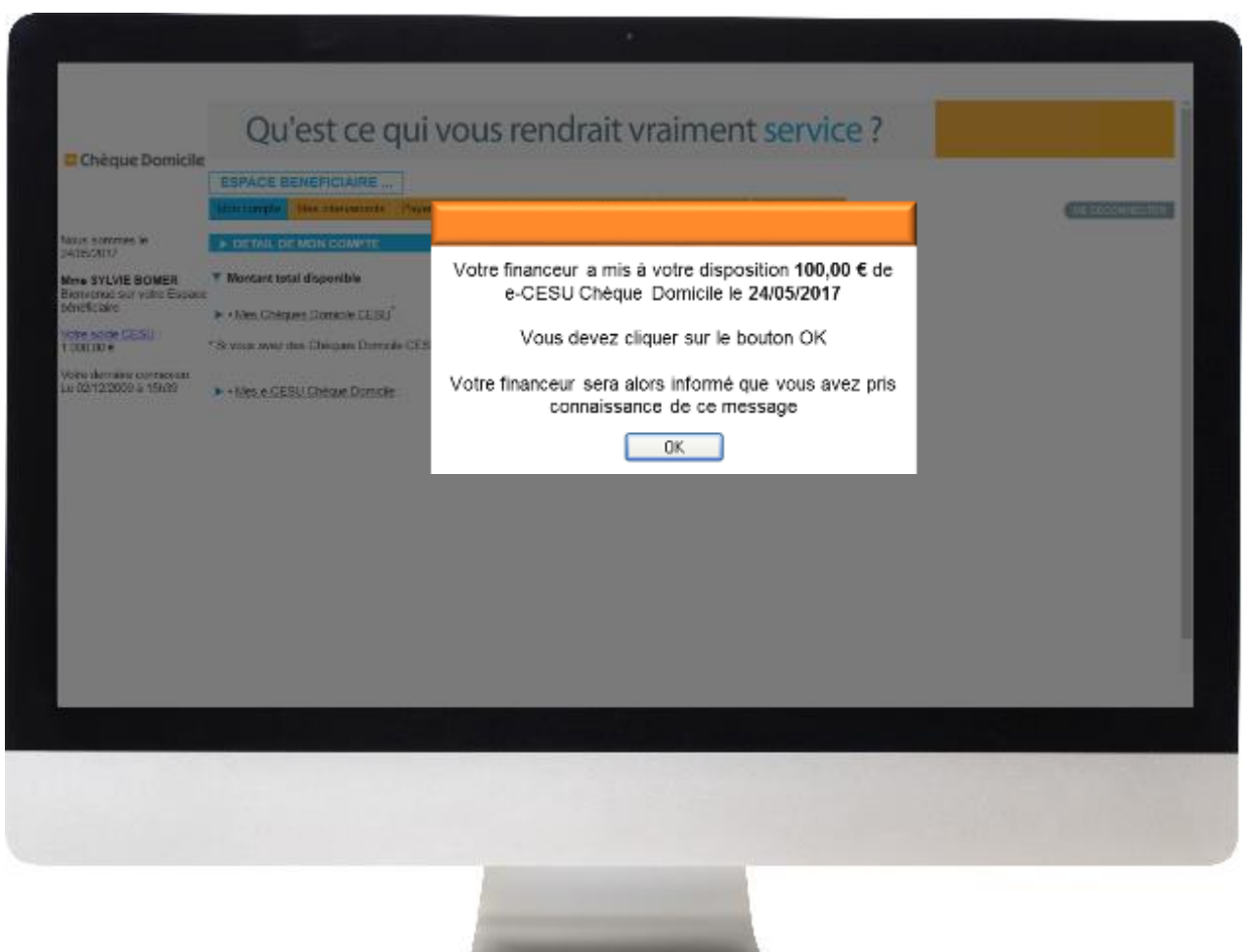

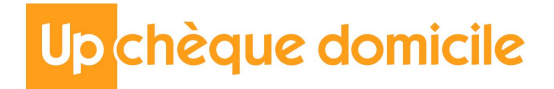

## ETAPE 3 VERIFICATION DU SOLDE

Vous avez cliqué sur « OK » suite au message, vous pouvez accéder à votre espace bénéficiaire et consulter votre solde :

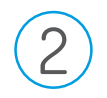

Rendez-vous sur l'onglet « Mon Compte »

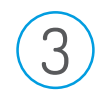

Déroulez le contenu en cliquant sur « Plus de détails »

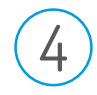

Vous pouvez voir le montant crédité sur votre compte

| Chèque Domicil                                                                            | CONTRACT CE QUI VOUS rendrait Vraiment Service ?     ESPACE BENEFICIAIRE                                                                                                    | ME REPORTE      |
|-------------------------------------------------------------------------------------------|----------------------------------------------------------------------------------------------------|-----------------|
| us sommes le                                                                              | > DETAIL DE MON COMPTE                                                                                                    | Marchason March |
| ne SYLVIE BOMER<br>Invenue sur votre<br>pace beneficiaire<br>Ine solde CESU :<br>100,00 € | ▼ Montant total disponible     1 000,00 €       ► • Mes Chèques Domicile CESU <sup>*</sup> : montant disponible     0,00 €       * Si vous avez des Chèques Domicile CESU, enregistrez-les dans « Plus de détails » |                 |
| tre demière connexion<br>18/05/2017 à 16h18                                               | - <u>Mes e-CESU Cheque Domictie</u> : montant disponible 1 000,00 €  Entre le : 01 ▼ 02 ▼ 2017 ▼ et le : 24 ▼ 05 ▼ 2017 ▼ Rechercher.                                                                               |                 |
|                                                                                           | Dana Libeltá Vivieble Debit Crédit Scide<br>jusqu'au en € en € en €                                                                                                    |                 |
|                                                                                           |                                                                                                    |                 |
|                                                                                           |                                                                                                    |                 |

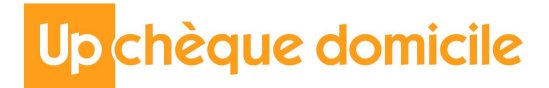

## ETAPE 4 AJOUT D'UN INTERVENANT

|                                                                                    | ESPACE BENEFICIAIRE                                                                            |                                                       |                    |                                               |                                 |                              |
|------------------------------------------------------------------------------------|------------------------------------------------------------------------------------------------|-------------------------------------------------------|--------------------|-----------------------------------------------|---------------------------------|------------------------------|
|                                                                                    | Monicompte Mes intervenants                                                                    | Fayer mon intervenant H                               | istorique Malfiche | Mes demandes Nous contacter                   |                                 | ME DECOMMECTER               |
| Nous sommes le<br>24/05/2017                                                       | <ul> <li>Consulter la liste de mes interv<br/>Nom / Prénom / RS</li> </ul>                     | renaints / prestataires :<br>Téléphone                | Einal              | Prestations hat due lement markades           |                                 |                              |
| Mme SYLVIE BOMER<br>Bierwenue sur votre Espace<br>benéficiaire<br>Votre solde CESU | Cardoso Maria                                                                                  | 0303030303                                            | son-email          | Aucune prestation                             | moother supprimer               |                              |
| 1 000,00 €                                                                         |                                                                                                |                                                       |                    |                                               |                                 |                              |
|                                                                                    |                                                                                                |                                                       |                    |                                               |                                 |                              |
|                                                                                    |                                                                                                |                                                       |                    |                                               |                                 |                              |
|                                                                                    | > Yous souhaitez rajouter un inte                                                              | ervenant ou un prestataire                            | dans votre liste   |                                               |                                 |                              |
|                                                                                    | Pour ajouter un intervenant dans l                                                             | le cadre de l'emploi direct                           |                    |                                               |                                 |                              |
|                                                                                    | Vous recherchez un intervenant j<br>Si votre intervenant n'est pas ent                         | par code NAN' ou par nom<br>core déclaré auprès du CR | CESU, vous pou     | eve le déclarer » [g].                        |                                 |                              |
|                                                                                    | "Numiro d'Albiation National                                                                   | Marine Carely Province Day                            |                    |                                               |                                 |                              |
|                                                                                    | <ul> <li>Centre de Remboursement des C.</li> <li>Si vous souhaitez consulter et Cou</li> </ul> | mentions le dossier d'affiliati                       | nersev             | W CROESU                                      |                                 |                              |
|                                                                                    | sliquez.ici                                                                                    | ingenine is subject to a subject                      |                    |                                               |                                 |                              |
|                                                                                    | Pour ajouter un prestataire :                                                                  |                                                       |                    |                                               |                                 |                              |
|                                                                                    | Vous recherchez un prestataire p<br>Vous ne pouvez pas déclarer un pr                          | estataire auprès de CR CES                            | <u>J</u> 3         | cluer la démarche s'il ne l'a pas déjà faite. |                                 |                              |
|                                                                                    |                                                                                                |                                                       |                    | Career                                        | den marine at Dissinger and Did | warrend Andrea Medice Martin |
|                                                                                    |                                                                                                |                                                       |                    | 200                                           |                                 |                              |
|                                                                                    |                                                                                                |                                                       |                    |                                               |                                 |                              |

Avant de réaliser le paiement, vous devez ajouter l'intervenant et/ou le prestataire à votre liste.

#### 3 choix sont possibles :

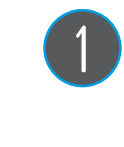

Si vous souhaitez ajouter un **intervenant** en emploi direct ayant déjà un code NAN

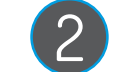

Si votre intervenant n'est pas encore affilé, déclarez-le en indiquant ses coordonnées bancaires et postales

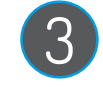

Si vous souhaitez ajouter un **prestataire agréé** par un code NAN. (Vous n'avez pas besoin de le déclarer, c'est à lui d'effectuer la démarche)

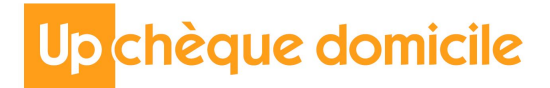

3

## ETAPE 5 PAIEMENT DE L'INTERVENANT

#### Rendez-vous sur l'onglet « Payer mon intervenant »

- Sélectionner l'intervenant ou le prestataire enregistré au préalable
- Renseignez la prestation effectuée (garde d'enfant, travaux ménagers...)

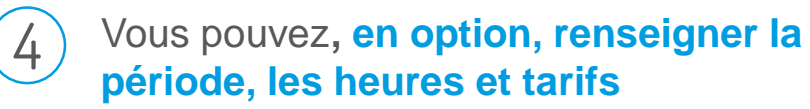

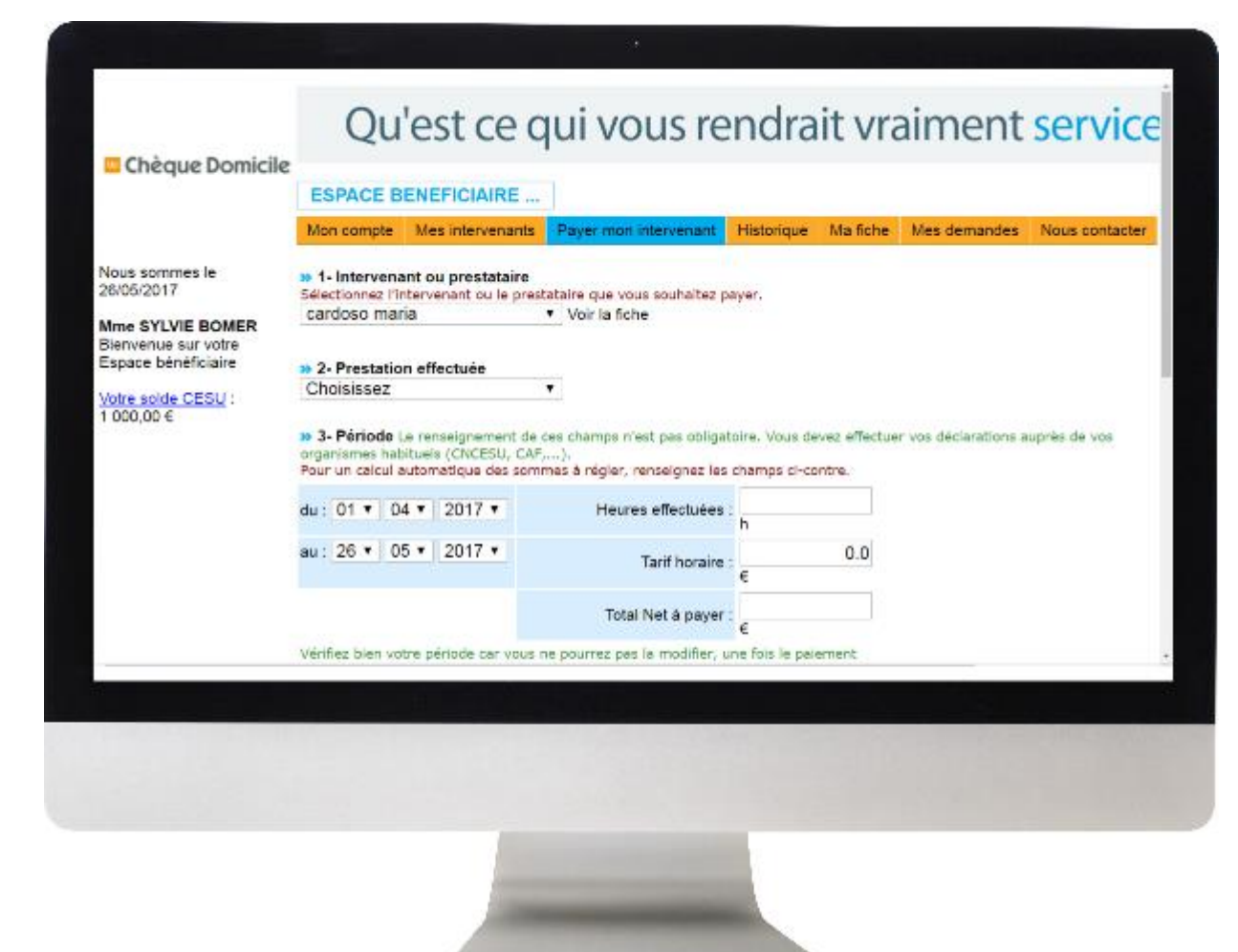

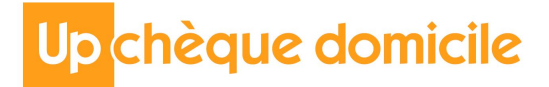

## ETAPE 5 PAIEMENT DE L'INTERVENANT

| ( | E |   |
|---|---|---|
|   | J | Γ |

6

# Vous **payez en e-CESU**, **cochez la case** correspondante

Saisissez le montant à régler en e-CESU

#### Cliquez sur « Suivant »

| Constitution valid<br>Sous total du règlement en Chèques Domicile CESU<br>Cile, montant disponible : 1000.00 € | 0.00                                                                                                    |
|----------------------------------------------------------------------------------------------------|----------------------------------------------------------------------------------------------------|
| Scus total du règlement en Chèques Domicile CESU<br>cile, montant disponible : 1000.00 €                       | 0.00                                                                                                    |
| Sous total du règlement en Chéques Domicile CESU<br>cile, montant disponible : 1000.00 €                       | 0.00                                                                                                    |
| icile, montant disponible : 1000.00 €                                                                          |                                                                                                    |
|                                                                                                    |                                                                                                    |
|                                                                                                    |                                                                                                    |
| Saisir le montant à régler en e-CESU Chêque Domicile                                                           | 0.1                                                                                                    |
|                                                                                                    |                                                                                                    |
| Total du reglement                                                                                             | 0.00                                                                                                    |
| Complément qu'il vous reste à payer                                                                            | 0.00                                                                                                    |
|                                                                                                    |                                                                                                    |
|                                                                                                    |                                                                                                    |
| Conception graphique UE   Développement / Hébergement App                                                      | iogic   Mentions légal                                                                                                    |
|                                                                                                    | Sansir le montant a regier en e-CESO Cheque Domiche         Total du règlement         Complément qu'il vous reste à payer         Concepton graphique :UE   Développement / Hébergement App |

8

9

## ETAPE 5 PAIEMENT DE L'INTERVENANT

Une nouvelle page apparaît. Avant validation vérifiez que toutes les informations ont été prises en compte

Cliquez sur « Valider le paiement »

Félicitations, votre paiement a été validé ! Un message s'affiche « Votre règlement a bien été enregistré par le CRCESU... »

Vous avez la possibilité d'imprimer le récapitulatif de paiement et la page

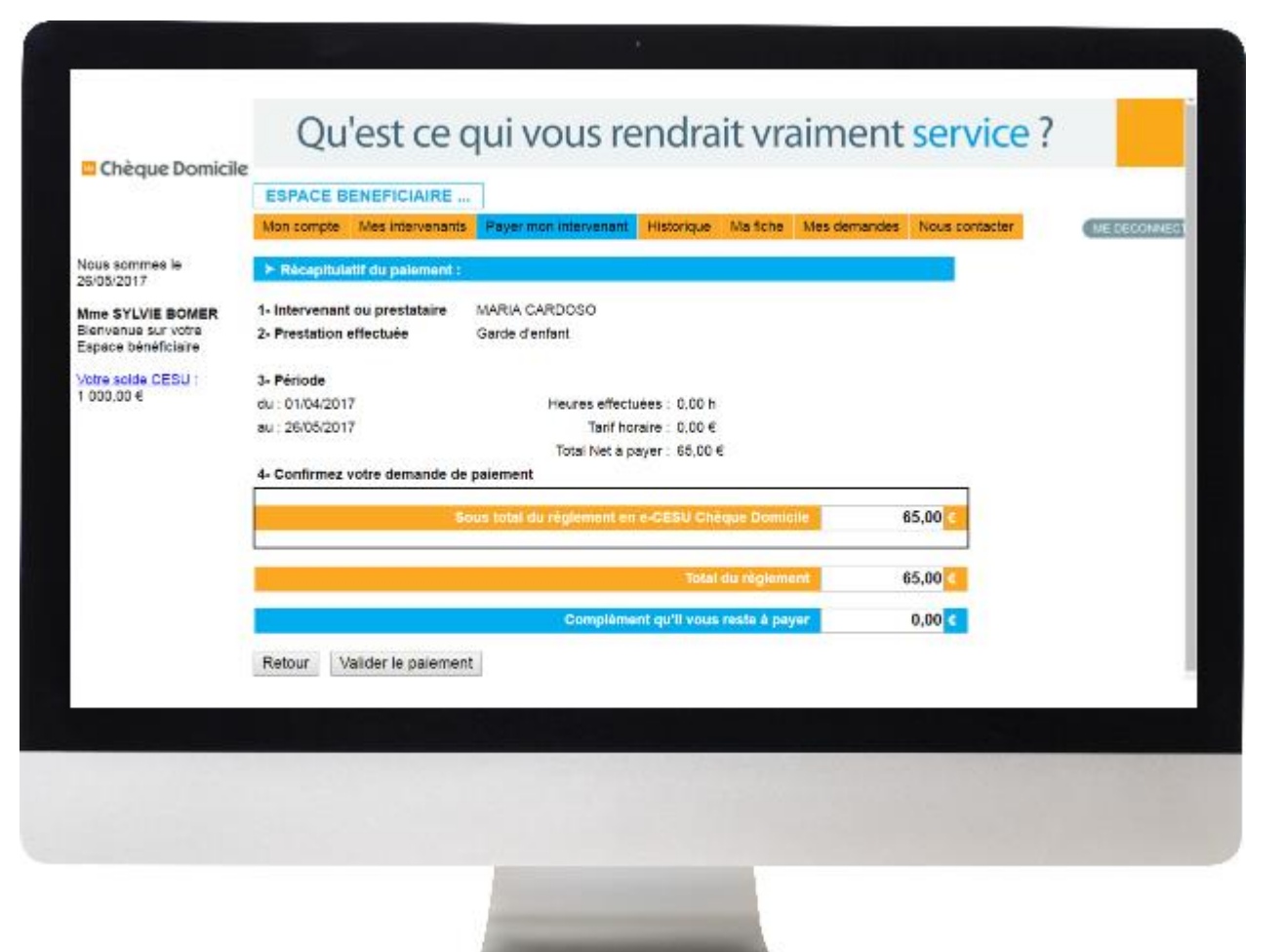

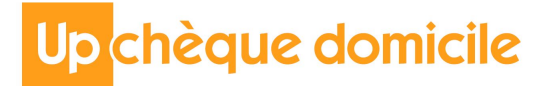

## ETAPE 5 PAIEMENT DE L'INTERVENANT

## **i**) Historique de vos paiements

La rubrique « Historique » vous permet de consulter l'historique de tous vos paiements, ceux effectués depuis votre espace bénéficiaire et ceux réalisés en dehors de cet espace

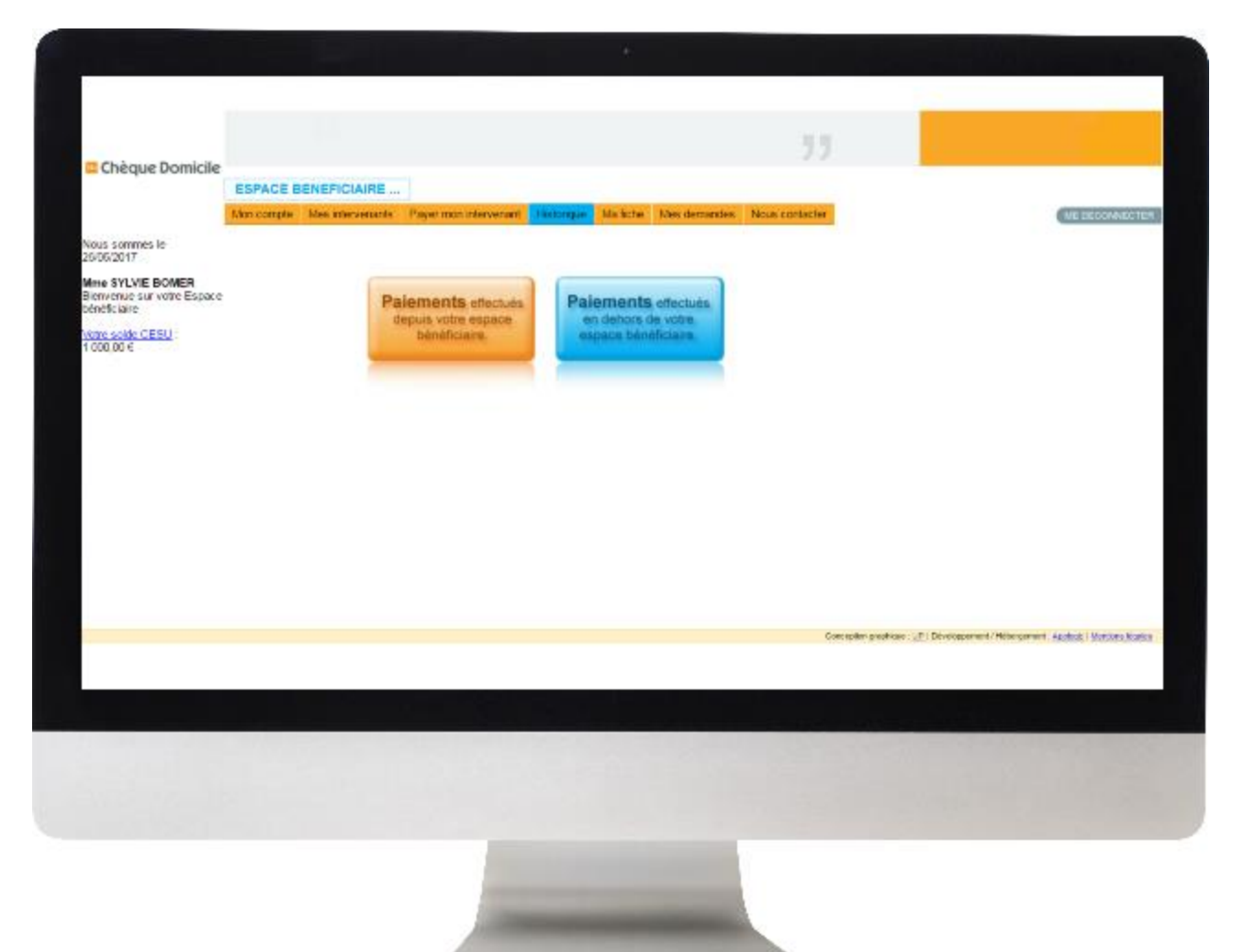

## ETAPE 5 PAIEMENT DE L'INTERVENANT

# Historique de vos paiements

#### Fonction « Rechercher »

Vous pouvez procéder à une recherche entre deux dates et/ou par intervenant/prestataire

#### • « Date de demande »

En cliquant sur la date de la demande, vous accédez au récapitulatif de paiement. Vous avez le choix de l'enregistrer et/ou imprimer.

#### « Statut de la demande »

Cette colonne permet de savoir **si le paiement a bien été effectué** et à quelle date.

Lorsqu'il est mentionné « demandé », cela signifie qu'il est en cours de traitement par le CRCESU

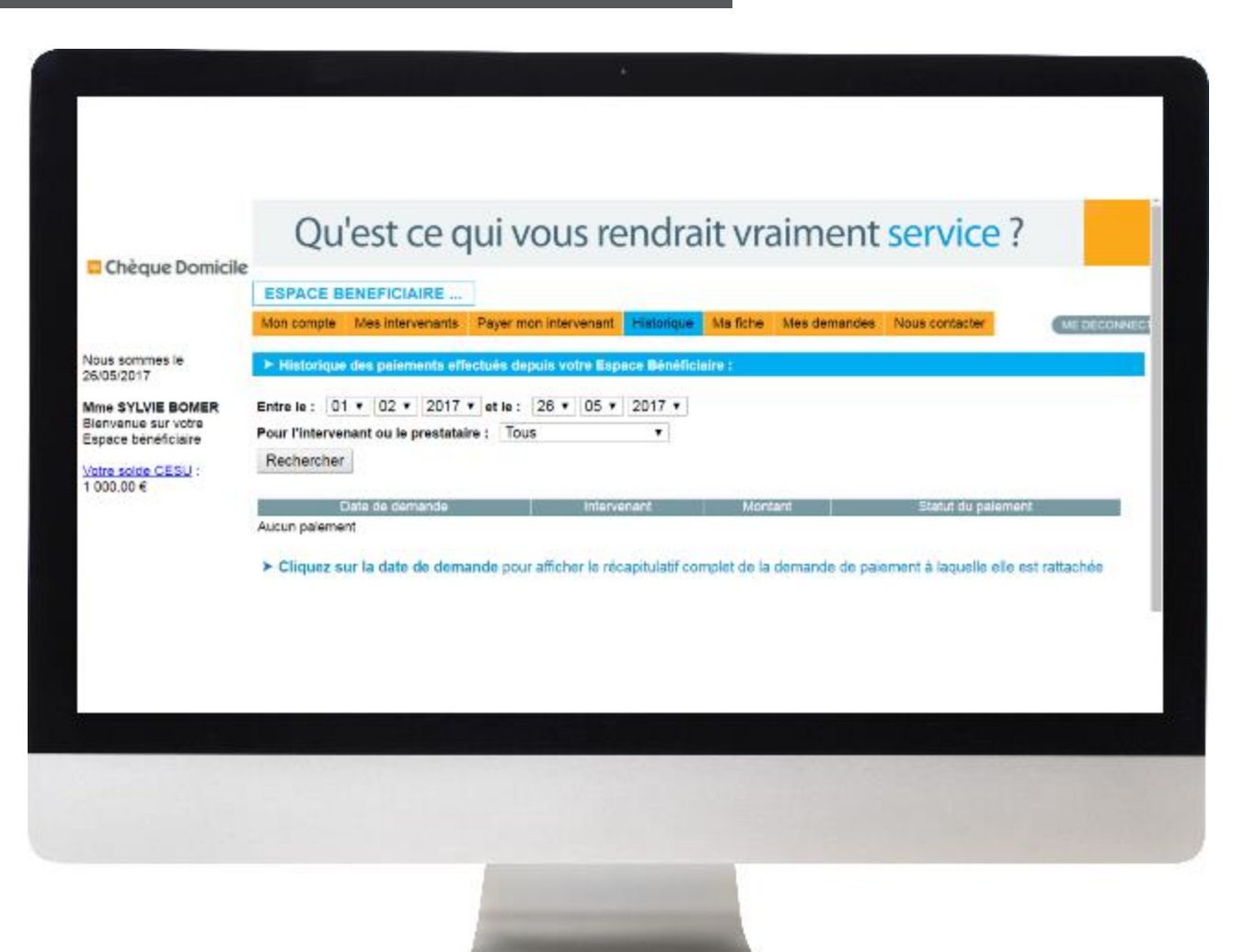

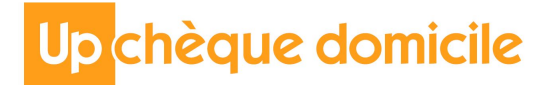

# **DES QUESTIONS ?**

## Contactez la plateforme dédiée Chèque Domicile au :

0 825 000 103 Service 0,15 € / appel + prix appel

Du lundi au vendredi de 8h à 19h et le samedi de 8h à 18h des conseillers répondent à toutes vos questions sur le Chèque Domicile Contactez le Service Bénéficiaire via la rubrique « Nous contacter » dans votre espace personnel

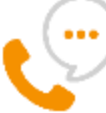

Saisissez votre question et nous vous répondons dans les plus brefs délais

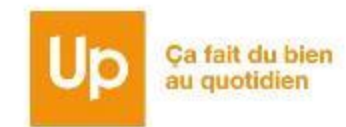